# 電子申請システム入力ガイド

福山市家庭向け創エネ・蓄エネ設備導入補助金交付申請 福山市事業者向け創エネ・蓄エネ・省エネ設備導入等補助金交付申請

# 【電子申請を始める前に】

事前に【必要添付書類】について内容の入力や電子データ化を行い、申請時に添付できる 状態にして申し込みを始めてください。

**申請の途中で添付したファイルの内容を確認することはできません。**内容の分かるファイル名にするなど、添付するファイルを間違えないよう注意してください。

添付ファイルの最大容量は合計100MB までとなります。データ容量の大きいものは内容 が把握できる範囲でデータを圧縮してください。

電子データ化したものは、内容が把握できるものであることを確認してください。

※本入力説明は開発中の画面を基に作成しています。一部画面が実際のものと異なる場合がありますので予めご了承ください。 ※本入力説明は「福山市家庭向け創エネ・蓄エネ設備導入補助金交付申請」のものを使用しています。

「福山市事業者向け創エネ・蓄エネ・省エネ設備導入等補助金交付申請」の場合は手続き名が異なります。

| 目次                            |   |
|-------------------------------|---|
| 1. 利用者□グイン画面                  | 1 |
| 2. 手続き説明画面                    | 2 |
| 3.利用者 ID 入力画面(利用者登録を行っていない場合) | 3 |
| 4. 入力画面(全体)                   | 4 |
| 5. 申込確認画面                     | 5 |
| 6. 申込完了画面                     | 6 |
| 7. 申込内容の確認・修正                 | 7 |
| 8. 申込内容照会画面                   | 8 |
| 9. 申込変更画面                     | 9 |
| 1 0. 申込変更確認画面                 |   |
|                               |   |

## 1. 利用者ログイン画面

| 手続き申込                                                                                            |                               |                            |                                          |                                   |
|--------------------------------------------------------------------------------------------------|-------------------------------|----------------------------|------------------------------------------|-----------------------------------|
| 利用者ログイン                                                                                          |                               |                            |                                          |                                   |
| 手続き名                                                                                             | 福山市家庭向け創工ネ・蓄工ネ設備導             | 入補助金交付申請                   | 書                                        |                                   |
| 受付時期                                                                                             | 2024年6月3日0時00分~               |                            | 利用者登<br>こちらのボ                            | 登録をしないで申請する場合は<br>ズタンを押してください。    |
| 利用者登録せずに申し込む方はこちら>                                                                               |                               |                            |                                          |                                   |
|                                                                                                  |                               |                            |                                          | 利用者登録される方はこちら                     |
| 既に利用者登録が                                                                                         | お済みの方                         |                            |                                          |                                   |
| 利用者IDを入力し                                                                                        | てください                         |                            |                                          |                                   |
| 利用者登録時に使用した。<br>または各手続の担当部署。                                                                     | メールアドレス、<br>から受領したIDをご入力ください。 | 利用者登録<br>利用者 ID<br>「ログイン」オ | 录がお済みの<br>(メールアド<br>< タンを押し <sup>→</sup> | D場合は<br>シレス)とパスワードを入力し、<br>てください。 |
| パスワードを入力                                                                                         | してください                        |                            |                                          |                                   |
| 利用者登録時に設定していただいたパスワード、<br>または各手続の担当部署から受領したパスワードをご入力ください。<br>忘れた場合、「パスワードを忘れた場合はこちら」より再設定してください。 |                               |                            |                                          |                                   |
| メールアドレスを変更し                                                                                      | た場合は、ログイン後、利用者情報のメーノ          | レアドレスを変更                   | ください。                                    |                                   |
|                                                                                                  | ログイン                          | > >                        |                                          | <u>パスワードを忘れた場合はこちら</u>            |
|                                                                                                  |                               |                            |                                          | ※画面は開発中のものです。                     |

### 2. 手続き説明画面

| 手続き説明                                                                                                    |                                                                                                    |  |
|----------------------------------------------------------------------------------------------------|----------------------------------------------------------------------------------------------------|--|
|                                                                                                    | この手続きは連絡が取れるメールアドレスの入力が必要です。<br>下記の内容を必ずお読みください。                                                                                                    |  |
| 手続き名                                                                                                    | 福山市家庭向け創エネ・蓄エネ設備導入補助金交付申請                                                                                                    |  |
| 説明 市の温室効果ガス排出量の削減に向けた取り組みとして補助金を交付します。 予算の範囲内で先着順に受け付けます。ただし、交付申請の受付には「提出書類の添付書類がす べて揃っている」ことが必要です。提出書類に不足または不備がある場合は、適切な申請書を提出 された方を優先し、補助金の交付を行うことになります。予めご了承ください。 事前に次の書類について内容の入力及び電子データ化を行い、申請時に添付できる状態にして申し込みを始めてください。 添付ファイルの最大容量は合計100MBまでとなります。写真などデータ容量の大きいものは 内容が把握できる範囲でデータを圧縮してください。 電子データ化したものは、内容が把握できるものであることを確認してください。 |                                                                                                    |  |
| メールアドレス                                                                                                    | kankyou-soumu@city.fukuyama.hiroshima.jp                                                                                                    |  |
| < <b>利用規約&gt;</b><br>〇〇電子自治体共同運営<br>1 目的                                                                                                    | システム(電子申請サービス)利用規約                                                                                                    |  |
| この規約は、○○電子自治体共同運営システム(電子申請サービス)(以下「本システム」といいます。)を利用して○○県及び○○県内の<br>市町村(以下「構成団体」といいます。)に対し、インターネットを通じて申請・届出及び講座・イベント申込みを行う場合の手続きについて<br>必要な事項を定めるものです。                                                                                                    |                                                                                                    |  |
| 2 利用規約の同意                                                                                                    |                                                                                                    |  |
| 本システムを利用して<br>ステムのサービスを提供<br>意することができない場                                                                                                    | 申請・届出等手続を行うためには、この規約に同意していただくことが必要です。このことを前提に、構成団体は本シ<br>します。本システムをご利用された方は、この規約に同意されたものとみなします。何らかの理由によりこの規約に同<br>合は、本シス <del>テムをご利用いただくことができません。たお、閲覧のみについても、この規約に同意された</del> ものとみな |  |
| 司意する」ボタンをクリ                                                                                                    | ーーーーーーーーーーーーーーーーーーーーーーーーーーーーーーーーーーーー                                                                                                    |  |
|                                                                                                    | 「同意する」ボタンを押してください。                                                                                                    |  |
|                                                                                                    | →利用者登録をしていない場合は「3.利用者 ID 入力画面」へ                                                                                                    |  |
|                                                                                                    | 受付時期 →利用者登録をしている場合は「4.入力画面」へ                                                                                                    |  |
|                                                                                                    | 「中込む」小ダンを押り時、上記の時間をりきていると中込かできません。                                                                                                    |  |
|                                                                                                    | <                                                                                                    |  |
|                                                                                                    | ※画面は開発中のもので                                                                                                    |  |
|                                                                                                    |                                                                                                    |  |
|                                                                                                    |                                                                                                    |  |
|                                                                                                    |                                                                                                    |  |
|                                                                                                    |                                                                                                    |  |

3. 利用者 ID 入力画面(利用者登録を行っていない場合)

| 利用者ID入力                                                                                                    |  |  |  |
|----------------------------------------------------------------------------------------------------|--|--|--|
| 福山市家庭向け創工ネ・蓄工ネ設備導入補助金交付申請                                                                                       |  |  |  |
| 連絡がとれるメールアド・フェン・トーンデー・                                                                                          |  |  |  |
| 入力が完了いたしまし<br>URLにアクセスし、残<br>連絡がとれるメールアドレスを入力し、「完了する」ボタンを押してください。                                               |  |  |  |
| また、迷惑メール対策 完了後、入力したメールアドレス宛に申請入力画面へのリンクが記載されたメールが届きます。                                                          |  |  |  |
| <b>上記の対策を行っても</b> メールが届かない場合は、迷惑メール対策を行っているか、迷惑メールフォルダに入っていないか、 なお、送信元のメール ・・・・・・・・・・・・・・・・・・・・・・・・・・・・・・・・・・・・ |  |  |  |
| ↓  ↓  ↓  ↓  ↓  ↓  ↓  ↓  ↓  ↓  ↓  ↓  ↓                                                                           |  |  |  |
|                                                                                                    |  |  |  |
| 連絡先メールアドレスを入力してください 必須                                                                                          |  |  |  |
| kankyou@city.fukuyama.hiroshima.jp                                                                              |  |  |  |
| 連絡先メールアドレス(確認用)を入力してくださいの変                                                                                      |  |  |  |
| kankyou@city.fukuyama.hiroshima.jp                                                                              |  |  |  |
| <     説明へ戻る     完了する     >                                                                                      |  |  |  |

# ・受信メール画面例

| 件名         【連絡先アドレス確認メール】                                                                               |                                                                   |      |
|----------------------------------------------------------------------------------------------------|-------------------------------------------------------------------|------|
| 福山市電子申請サービス                                                                                             |                                                                   |      |
|                                                                                                    |                                                                   |      |
| 手続き名:                                                                                                   |                                                                   |      |
| 福山市家庭向け創工ネ・蓄エネ設備導入補助金交付申請                                                                               | 申請入力画面へのリンクが記載されています。                                             |      |
| の申込画面へのURLをお届けします。                                                                                      | リンクを押して、「4、入力画面」へ移動してください。                                        |      |
|                                                                                                    |                                                                   |      |
|                                                                                                    |                                                                   |      |
| ◆パソコン、スマートノオンはこちらから<br>http://e-tumo.bizplat.asp.lgwan.jp/test-city-fukuyama-hiroshima-u/offer/complete | SendMail_gotoOffer?completeSendMailForm.templateSeq=4654#=0&t=168 | 4988 |
| 644712&user=kankyou-soumu%40city.fukuyama.lg.jp&id=5fb14f6e79849a3ce62c                                 | lb5fe9e4baa85                                                     |      |
|                                                                                                    |                                                                   |      |
|                                                                                                    |                                                                   |      |
| 上記のURLにアクセスして申込を行ってください。                                                                                |                                                                   |      |
|                                                                                                    |                                                                   |      |

※画面は開発中のものです。

#### 4. 入力画面(全体)

選択した内容によって入力項目が変化します。(計算結果の表示項目を除く。) (例:太陽光発電設備のみの申請の場合、蓄電池の入力項目は非表示となります。) 説明文が記載されている入力項目がありますので、確認しながら入力を行ってください。

※手順に沿って「必要書類」を確認しながら入力してください。 ※添付したファイルを申請途中で確認することはできません。

| 内容が分かるファイル名にするなど、添付するファイルを間違えないように注意してください。 |  |
|---------------------------------------------|--|
|                                             |  |

| ※電子申請入力時の注意事項                                                                                                    |                                                                                  |  |
|----------------------------------------------------------------------------------------------------|----------------------------------------------------------------------------------|--|
| ページの一番下で、入力中のデータを「一時保存」、「読み<br>際は、データが消えないよう「一時保存」してください。                                                                                                    | 込み」できます。作業を中断する                                                                  |  |
| 申請日を入力してください。 必須                                                                                                    |                                                                                  |  |
| 申請日を入力してください。                                                                                                    |                                                                                  |  |
| 郵便番号を入力してください。 必須                                                                                                    |                                                                                  |  |
| 申請者住所の郵便番号を入力してください。<br>※「- (ハイフン)」なし、半角数字で入力してください<br>郵便番号 住所検索                                                                                                    |                                                                                  |  |
| その他添付書類を添付してください。                                                                                                    |                                                                                  |  |
| その他, 添付書類の指示があった場合は, こちらに添付してください。<br>添付する書類の内容が分かるファイル名で添付してください。                                                                                                    | 必要な項目の入力が完了しましたら<br>「確認へ進む」ボタンを押してください。                                          |  |
| 確認へ進む                                                                                                    |                                                                                  |  |
| 入力中のデータを一時保存・読み                                                                                                    | <sup>み込み</sup> 入力中のデータを一時保存する <sup>1</sup><br><sub>重してくださ</sub> 合は、こちらの注意事項をよく確認 |  |
| <ul> <li>・添付ファイルは一時保存されません。再読込み後は、必要に応じて、ファイルを添付し直</li> <li>・パソコンに一時保存した申込データはパソコンで閲覧・加筆・修正することはできません</li> <li>・システムに読込む場合は一時保存した手続きの画面でしか読込めませんので、ご注意くだ</li> </ul>                                                                                                    | し、てください。                                                                         |  |
| ・添付ファイルは一時保存されません。再読込み後は、必要に応じて、ファイルを添付し直・パソコンに一時保存した申込データはパソコンで閲覧・加筆・修正することはできません<br>・システムに読込む場合は一時保存した手続きの画面でしか読込めませんので、ご注意くた<br>・入カ中の申込データをパソコンに一時保存しますので、保存した申込データの取扱いは、<br>「入力中のデータを保存する」では申込みの手続きが完了」、                                                                                                   | た。<br>ごさい<br>申請者ので、<br>主にのいて日本をのがべります。<br>おりませんのでご注意ください。                        |  |
| <ul> <li>・添付ファイルは一時保存されません。再読込み後は、必要に応じて、ファイルを添付し直</li> <li>・パソコンに一時保存した申込データはパソコンで閲覧・加筆・修正することはできません</li> <li>・システムに読込む場合は一時保存した手続きの画面でしか読込めませんので、ご注意くた</li> <li>・入カ中の申込データをパソコンに一時保存しますので、保存した申込データの取扱いは、</li> <li>「入カ中のデータを保存する」では申込みの手続きが完了とくて</li> <li>※入力中の申込データをパソコンに一時保存します。</li> <li>※一時保存</li> </ul> | し。<br>ささい<br>申請者ので、<br>たいのいて日本日のがんいしなり、<br>おりませんのでご注意ください。<br>そした申込データを再度読み込みます。 |  |

#### 5. 申込確認画面

| 申込確認           |                                   |         |  |  |
|----------------|-----------------------------------|---------|--|--|
| 福山市家庭向け創エネ・蓄エネ | 設備導入補助金交付申請                       |         |  |  |
| 申請日            | 2024年6月3日                         | 例       |  |  |
| 申請者            | 居住者                               |         |  |  |
| 申請者            | 福山 太朗                             |         |  |  |
| フリガナ           | ふくやま たろう                          |         |  |  |
| 生年月日           | 1999年06月18日                       |         |  |  |
| 電話番号           | 0849281219                        |         |  |  |
| 郵便番号           | 7200065                           |         |  |  |
| 住所             | 広島県福山市東桜町3番5号                     |         |  |  |
|                | 入力した内容を確認し、訂コ<br>「申込む」ボタンを押してください | Eが無い場合は |  |  |
| その他添付書類        |                                   | 10      |  |  |
| <              | 入力へ戻る 申込む >                       |         |  |  |

※画面は開発中のものです。

## 6. 申込完了画面

| 申込完了                                                                                                    |  |  |  |
|----------------------------------------------------------------------------------------------------|--|--|--|
| 福山市家庭向け創工ネ・蓄工ネ設備導入補助金交付申請の手続きの申込を受付しました。                                                                                                    |  |  |  |
| 下記の整理番号 とパスワード を記載したメールを送信しました。                                                                                                    |  |  |  |
| メールアドレスが誤っていたり、フィルタ等を設定されている場合、<br>メールが届かない可能性がございます。                                                                                                    |  |  |  |
| <ul> <li>整理番号 350444-824692</li> <li>パスワード 2015を30102</li> <li>単し込みが完了すると、「整理番号」と「パスワード」が表示されます。</li> <li>申込内容の確認や修正等に必要となるので大切に保管してください。</li> <li>また、申込完了通知メールが利用者 ID で入力したメールアドレス宛に</li> <li>送られてきます。</li> <li>メールが届かない場合は、迷惑メールの中に入っている場合があります</li> </ul> |  |  |  |
| のでご確認べたさい。<br>なお、内容に不備がある場合は別途メール、または、お電話にてご連絡を差し上げる事かあります。<br>< 一覧へ戻る                                                                                                    |  |  |  |

#### ・申込完了通知メール例

| 件名                                                                                                    | 【申込完了通知メール】    |                                                           |  |
|----------------------------------------------------------------------------------------------------|----------------|-----------------------------------------------------------|--|
| 福山市電子申請サービ                                                                                                    | 2              | 申込完了通知メールに申込内容を確認するURLが記載されています。                          |  |
| 整理番号:<br>パスワード: · · · · · · · · · · · · · · · · · · ·                                                                                                    | -001_<br>Min / | 申込内容の確認、修正等を行う際に利用してください。<br>メールの再送信は行いませんので、大切に保管してください。 |  |
| 申請する補助対象設備:太陽光発電設備,蓄電池<br>「福山市家庭向け創工ネ・蓄工ネ設備導入補助金交付申請」の申請が完了いたしましたのでお知らせいたします。<br>申請内容を審査の上,改めて審査の結果を郵送でお知らせしますのでしばらくお待ちください。<br>本メールは今後の手続きに必要となる場合がありますので必ず保管してください。 |                |                                                           |  |
| 福山市環境総務課 (TEL:084-928-1071)<br>また,申請内容を変更する場合は,環境総務課へお問い合わせください。                                                                                                    |                |                                                           |  |
| 本申請の内容は次のURLで確認できます。<br>◆パソコン、スマートフォンはこちらから<br>http://e-tumo.bizplat.asp.lgwan.jp/test-city-fukuyama-hiroshima-u/inquiry/inquiry_initDisplay                          |                |                                                           |  |
| 確認の際に,本メールに記載の整理番号及びパスワードが必要となります。                                                                                                    |                |                                                           |  |
| 本メールは自動送信メールです。本メールに返信をされても回答ができませんのでご了承ください。                                                                                                    |                |                                                           |  |
| 問合せ先<br>環境総務課<br>084-928-1071<br>kankyou-soumu@city.fukuyama.hiroshima.jp                                                                                             |                |                                                           |  |

#### 7. 申込内容の確認・修正

| 申込内容照会                                                                              |                                                                                |  |  |  |
|-------------------------------------------------------------------------------------|--------------------------------------------------------------------------------|--|--|--|
| 申込照会                                                                                |                                                                                |  |  |  |
| 整理番号を入力してください                                                                       |                                                                                |  |  |  |
| 申込完了画面、通知メールに記載された<br>整理番号をご入力ください。                                                 | 申込完了通知メールに記載の URL、または電子申<br>請システムにある「申込内容紹介」から本画面に移                            |  |  |  |
| パスワードを入力してください<br>申込完了画面、通知メールに記載された<br>パスワードをご入力ください。                              | 動できます。<br>申込完了画面、申込完了通知メールに記載された<br>「整理番号」、「パスワード」を入力し、「紹介する」の<br>ボタンを押してください。 |  |  |  |
| 整理番号は半角数字、パスワードは半角英数字(英字:大文字・小文字)で入力して下さい。<br>前後にスペースが入ると正しく認識されず、照会できませんのでご注意ください。 |                                                                                |  |  |  |
| ログイン後に申込を行われた方は、ログインしていただくと、 照会する                                                   | 整理番号やパスワードを使用せずに照会できます。                                                        |  |  |  |

### 8. 申込内容照会画面

| 申込內容照会                                                                                                    |                    |                                                     |  |
|----------------------------------------------------------------------------------------------------|--------------------|-----------------------------------------------------|--|
| 申込詳細                                                                                                    |                    |                                                     |  |
| 申込内容を確認してください。                                                                                                 |                    |                                                     |  |
| ※添付ファイルは一度パソコンに依                                                                                               | 保存してから開くようにしてください。 | ,                                                   |  |
| 手続き名                                                                                                    | 福山市家庭向け創工ネ・蓄工ネ設備   | <b>请導入補助金交付申請</b>                                   |  |
| 整理番号                                                                                                    | 300444824602       |                                                     |  |
| 処理状況                                                                                                    | 処理待ち               |                                                     |  |
| 処理履歴                                                                                                    | 2024年6月3日14時5分申辺   | <u>λ</u>                                            |  |
| 伝達事項                                                                                                    |                    |                                                     |  |
| 日時                                                                                                    |                    | 内容                                                  |  |
|                                                                                                    | 伝達事項はあ             | うりません。                                              |  |
| 申込内容                                                                                                    |                    | 日 申込内容印刷                                            |  |
| 申請日                                                                                                    | 2024年6月3日          |                                                     |  |
| 「発電電力の消費量計画書」<br>を添付してください。                                                                                    | 発電電力の消費量計画書.docx   | く<br>「5.申込確認画面」と同じ内容が表示されますが、<br>添付ファイルの内容の確認が可能です。 |  |
| 「処理状況」が「処理待ち」の場合に限り「修正」、「取下げ」が可能です。 「仮受付」となっている場合は内容の修正等ができませんので、その場合は環 境総務課へご連絡ください。「処理待ち」状態にし、修正可能な状態に戻し ます。 |                    |                                                     |  |
| ※理論の技、のサラフラフラを閉じてくたとい。<br>※申込んだ内容を修正する場合は、【修正する】ボタンを選択してください。                                                  |                    |                                                     |  |
| <                                                                                                    | 甲込照会へ戻る            | 用甲込する >                                             |  |
|                                                                                                    | 修正する >             |                                                     |  |

#### 9. 申込変更画面

| 申込内容照会                                                                               |  |  |  |  |
|--------------------------------------------------------------------------------------|--|--|--|--|
| 申込変更                                                                                 |  |  |  |  |
|                                                                                      |  |  |  |  |
| 選択中の手続き名: 福山市家庭向け創エネ・蓄エネ設備導入補助金交付申請<br>問合せ先 +開く                                      |  |  |  |  |
|                                                                                      |  |  |  |  |
| 申請日を入力してください。                                                                        |  |  |  |  |
| 第二 カレンダー                                                                             |  |  |  |  |
| 「4.入力画面」で入力した内容が表示されます。<br>入力方法は「4.入力画面」と同様です。<br>修正する項目の内容を変更し、「確認へ進む」のボタンを押してください。 |  |  |  |  |
| 33                                                                                   |  |  |  |  |
| その他添付書類を添付してください。                                                                    |  |  |  |  |
| 添付ファイル<br>その他,添付書類の指示があった場合は,こちらに添付してください。<br>添付する書類の内容が分かるファイル名で添付してください。           |  |  |  |  |
| <                                                                                    |  |  |  |  |

※画面は開発中のものです。

## 10. 申込変更確認画面

| 申込内容照会                                                         |                                    |          |                                                                          |  |
|----------------------------------------------------------------|------------------------------------|----------|--------------------------------------------------------------------------|--|
| 申込変更確認                                                         |                                    |          |                                                                          |  |
| 以下の内容で修正してよろしいですか?                                             |                                    |          |                                                                          |  |
| 手続き名                                                           | 福山市家庭向け創工ネ・蕃工ネ設備導入補助金交付申請          |          |                                                                          |  |
| <u>}</u>                                                       |                                    |          |                                                                          |  |
| フリガナ                                                           | ふくやま たろう                           |          |                                                                          |  |
| 生年月日                                                           | 1999年06月18日                        |          |                                                                          |  |
| 電話番号                                                           | 0849281071                         |          |                                                                          |  |
| 郵便番号                                                           | 7200065                            |          |                                                                          |  |
| 住所                                                             | 広島県福山市東桜町3番5                       | 号        |                                                                          |  |
| メールアドレス                                                        | kankyou@city.fukuyama.hiroshima.jp |          |                                                                          |  |
| 1211 11 AIA =1 /2 A =1.0018 =2                                 | 순ፅ미标+±ኣ\\ሙን포디                      | · 🗆      |                                                                          |  |
| <b>\$</b>                                                      |                                    |          |                                                                          |  |
| 「発電電力の消費量計画書」<br>を添付してください。                                    | 発電電力の消費量計画書                        | _修正.docx | 修正した箇所が太字で強調されます。<br>修正内容を確認し、訂正がない場合は<br>「修正する」のボタンを押し、修正を完了し<br>てください。 |  |
| 22                                                             |                                    |          |                                                                          |  |
| その他添付書類                                                        |                                    |          |                                                                          |  |
| く         入力へ戻る         修正する         >           ※画面は開発中のものです。 |                                    |          |                                                                          |  |